by METRO

# La première étape consiste à ouvrir DISH POS platform et à cliquer sur + Ajouter des tiroirs-caisses.

| DIS           | H POS v2.30.0                            |   | (V) Démo v        | vidéo H                  | D Français 🛈             |                         |                              | 😚 Tutoriels 🛛 | DISH POS                     | booq_fr_video@hd.digital ~    |
|---------------|------------------------------------------|---|-------------------|--------------------------|--------------------------|-------------------------|------------------------------|---------------|------------------------------|-------------------------------|
| « Ré          | iduire menu<br>Tableau de bord           |   | Tiroirs-cais<br>Q | <b>SES</b> (1 ti<br>Rech | roirs-caisses)<br>Nerche |                         |                              | :=            | Afficher <b>50 ~</b> données | + Ajouter des tiroirs-caisses |
| ₽             | Articles                                 | × |                   | ID                       | Nom 🗘                    | Visible dans l'applicat | Plusieurs services autorisés |               |                              | Commande 🗘                    |
| <b>(</b> (2)) | Général                                  | ^ | <b>/</b>          | #1                       | Porte monnaie            | Oui                     | Oui                          |               |                              |                               |
|               | Général<br>Postes de travail             |   |                   |                          |                          |                         |                              |               |                              |                               |
|               | Zones<br>Tiroirs-caisses                 |   |                   |                          |                          |                         |                              |               |                              |                               |
|               | Imprimantes<br>Liens application         |   |                   |                          |                          |                         |                              |               |                              |                               |
|               | Plan de table<br>Utilisateurs            |   |                   |                          |                          |                         |                              |               |                              |                               |
|               | Groupes utilisateurs<br>Dispositifs POS  |   |                   |                          |                          |                         |                              |               |                              |                               |
|               | Plats<br>Clients                         |   |                   |                          |                          |                         |                              |               |                              |                               |
|               | Devises<br>Categories CA                 |   |                   |                          |                          |                         |                              |               |                              |                               |
|               | Écrans clients<br>Traductions            |   |                   |                          |                          |                         |                              |               |                              |                               |
|               | Types d'emballage<br>Connexions externes |   |                   |                          |                          |                         |                              |               |                              |                               |
|               | Payer                                    | ~ |                   |                          |                          |                         |                              |               |                              |                               |
| Ä             | Self-service                             | ~ |                   |                          |                          |                         |                              |               |                              |                               |
|               |                                          |   |                   |                          |                          |                         | 1                            |               |                              |                               |

by METRO

### Cliquez sur le champ de texte à côté de Nom\* et donnez un nom au tiroir-caisse.

| DISH POS v2.30.0                    | (V) Démo vidéo HD Français 🛈        |                                    | Ajouter tiroir-caisse | Tiroirs-caisses FERMER (S)                     |  |  |
|-------------------------------------|-------------------------------------|------------------------------------|-----------------------|------------------------------------------------|--|--|
| « Réduire menu<br>@ Tableau de bord | Tiroirs-caisses (1 tiroirs-caisses) |                                    | Tiroirs-caisses       | Nom <sup>1</sup>                               |  |  |
| 🕅 Articles 🗸 🗸                      | Q Recherche                         |                                    |                       | Réglages                                       |  |  |
|                                     | ID Nom ≎                            | Visible dans l'applicati Plusieurs |                       | Visible dans l'application                     |  |  |
| -\√ Finances ✓                      | / 🕅 #1 Porte monnaie                | Oui Oui                            |                       | Ordre de tri                                   |  |  |
| ố Général ^                         |                                     |                                    |                       |                                                |  |  |
| Général                             |                                     |                                    |                       | Identification                                 |  |  |
| Postes de travail                   |                                     |                                    |                       | Votre référence                                |  |  |
| Tiroirs-caisses                     |                                     |                                    |                       | D                                              |  |  |
| Imprimantes                         |                                     |                                    |                       |                                                |  |  |
| Liens application                   |                                     |                                    |                       |                                                |  |  |
| Plan de table                       |                                     |                                    |                       |                                                |  |  |
| Utilisateurs                        |                                     |                                    |                       |                                                |  |  |
| Groupes utilisateurs                |                                     |                                    |                       |                                                |  |  |
| Dispositifs POS                     |                                     |                                    |                       |                                                |  |  |
| Plats                               |                                     |                                    |                       |                                                |  |  |
| Clients                             |                                     |                                    |                       |                                                |  |  |
| Devises                             |                                     |                                    |                       |                                                |  |  |
| Categories CA                       |                                     |                                    |                       |                                                |  |  |
| Écrans clients                      |                                     |                                    |                       |                                                |  |  |
| Traductions                         |                                     |                                    |                       |                                                |  |  |
| Types d'emballage                   |                                     |                                    |                       |                                                |  |  |
| Connexions externes                 |                                     |                                    |                       |                                                |  |  |
|                                     |                                     |                                    |                       |                                                |  |  |
| Payer 🗸                             |                                     |                                    |                       |                                                |  |  |
| ∵ Self-service ✓                    |                                     |                                    |                       |                                                |  |  |
|                                     |                                     |                                    |                       | Sauvegarder et en ajouter un autre Sauvegarder |  |  |
|                                     |                                     |                                    |                       |                                                |  |  |

D

Si vous souhaitez autoriser plusieurs services à la fois sur le tiroir-caisse, cochez la case suivante.

| DISH POS v2.30.0                                          | (V) Démo vidéo HD Français 💿        |                                  | Ajouter tiroir-caisse | Tiroirs-caisses                    | FERMER 🛞 |  |
|-----------------------------------------------------------|-------------------------------------|----------------------------------|-----------------------|------------------------------------|----------|--|
| <ul> <li>Réduire menu</li> <li>Tableau de bord</li> </ul> | Tiroirs-caisses (1 tiroirs-caisses) |                                  | () Tiroirs-caisses    | Nom <sup>*</sup> Portefeuille      |          |  |
| 🕅 Articles 🗸 🗸                                            | Q Recherche                         |                                  |                       | Réglages                           |          |  |
| √r Finances 🗸 🗸                                           | ID Nom 🗘                            | Visible dans l'applicati Plusieu |                       | Visible dans l'application         |          |  |
| 🛞 Général 🔷                                               | 🧷 📋 #1 Porte monnaie                | Oui Oui                          |                       | Ordre de tri                       |          |  |
| Général                                                   |                                     |                                  |                       | Identification                     |          |  |
| Zones                                                     |                                     |                                  |                       | Votre référence                    |          |  |
| Tiroirs-caisses<br>Imprimantes                            |                                     |                                  |                       | ID                                 |          |  |
| Liens application                                         |                                     |                                  |                       |                                    |          |  |
| Plan de table                                             |                                     |                                  |                       |                                    |          |  |
| Utilisateurs                                              |                                     |                                  |                       |                                    |          |  |
| Groupes utilisateurs                                      |                                     |                                  |                       |                                    |          |  |
| Dispositifs POS                                           |                                     |                                  |                       |                                    |          |  |
| Plats                                                     |                                     |                                  |                       |                                    |          |  |
| Clients                                                   |                                     |                                  |                       |                                    |          |  |
| Devises                                                   |                                     |                                  |                       |                                    |          |  |
| Categories CA                                             |                                     |                                  |                       |                                    |          |  |
| Écrans clients                                            |                                     |                                  |                       |                                    |          |  |
| Traductions                                               |                                     |                                  |                       |                                    |          |  |
| Types d'emballage                                         |                                     |                                  |                       |                                    |          |  |
| Connexions externes                                       |                                     |                                  |                       |                                    |          |  |
| 🗖 Payer 🗸 🗸                                               |                                     |                                  |                       |                                    |          |  |
| ঢ় Self-service 🗸                                         |                                     |                                  |                       |                                    |          |  |
|                                                           |                                     |                                  |                       | Sauvegarder et en ajouter un autre | vegarder |  |

by METRO

# Si le tiroir-caisse doit être visible dans l'application, cochez la case suivante.

| DISH POS v2.30.0                                          | (V) Démo vidéo HD Français 0        |                                    | Ajouter tiroir-caisse | Tiroirs-caisses FERM                                        | ier 🗴 |
|-----------------------------------------------------------|-------------------------------------|------------------------------------|-----------------------|-------------------------------------------------------------|-------|
| <ul> <li>Réduire menu</li> <li>Tableau de bord</li> </ul> | Tiroirs-caisses (1 tiroirs-caisses) |                                    | O Tiroirs-caisses     | Nom* Portefeuille                                           |       |
| 🕅 Articles 🗸 🗸                                            | Q Recherche                         |                                    |                       | Réglages                                                    |       |
| A                                                         | ID Nom ≎                            | Visible dans l'applicati Plusieurs |                       | Plusieurs services autorisés     Visible dans l'application |       |
| -y rinances V                                             | / 🗊 #1 Porte monnaie                | Oui Oui                            |                       | Ordre de tri                                                |       |
| ලි Général ^                                              |                                     |                                    |                       | Identification                                              |       |
| Postes de travail                                         |                                     |                                    |                       | Votre référence                                             |       |
| Zones<br>Tiroirs-caisses                                  |                                     |                                    |                       | ID                                                          |       |
| Imprimantes                                               |                                     |                                    |                       |                                                             |       |
| Plan de table                                             |                                     |                                    |                       |                                                             |       |
| Utilisateurs                                              |                                     |                                    |                       |                                                             |       |
| Groupes utilisateurs                                      |                                     |                                    |                       |                                                             |       |
| Dispositifs POS                                           |                                     |                                    |                       |                                                             |       |
| Clients                                                   |                                     |                                    |                       |                                                             |       |
| Devises                                                   |                                     |                                    |                       |                                                             |       |
| Categories CA                                             |                                     |                                    |                       |                                                             |       |
| Écrans clients                                            |                                     |                                    |                       |                                                             |       |
| Traductions                                               |                                     |                                    |                       |                                                             |       |
| Types d'emballage                                         |                                     |                                    |                       |                                                             |       |
| Connexions externes                                       |                                     |                                    |                       |                                                             |       |
| 🗖 Payer 🗸 🗸                                               |                                     |                                    |                       |                                                             |       |
| 및 Self-service 🗸                                          |                                     |                                    |                       |                                                             |       |
|                                                           |                                     |                                    |                       | Sauvegarder et en ajouter un autre                          | der   |

by METRO

D

### Pour ajouter un ordre de tri, cliquez sur le champ de texte à côté d'Ordre de tri et ajoutez-le.

| DISH POS v2.30.0              | (V) Démo vidéo HD Français 0                                                                                                    |                                   | Ajouter tiroir-caisse | Tiroirs-caisses                                |
|-------------------------------|----------------------------------------------------------------------------------------------------|-----------------------------------|-----------------------|------------------------------------------------|
| « Réduire menu                | Tiroirs-caisses (1 tiroirs-caisses)                                                                                                    |                                   | Tiroirs-caisses       | Nom* Portefeuille                              |
|                               | Q Recherche                                                                                                    |                                   |                       | Réglages                                       |
| 🕅 Articles 🗸 🗸                |                                                                                                    |                                   |                       | ☑ Plusieurs services autorisés                 |
| -\/ <sub>℃</sub> Finances 🗸 🗸 | ID Nom 🗘                                                                                                    | Visible dans l'applicat Plusieurs |                       | ☑ Visible dans l'application                   |
|                               | <ul> <li>Image: Image: mail of the second second secon</li></ul> | Oui Oui                           |                       | Ordre de tri                                   |
| to: General                   |                                                                                                    |                                   |                       | Identification                                 |
| Postes de travail             |                                                                                                    |                                   |                       |                                                |
| Zones                         |                                                                                                    |                                   |                       | Votre référence                                |
| Tiroirs-caisses               |                                                                                                    |                                   |                       | ID                                             |
| Imprimantes                   |                                                                                                    |                                   |                       |                                                |
| Liens application             |                                                                                                    |                                   |                       |                                                |
| Plan de table                 |                                                                                                    |                                   |                       |                                                |
| Utilisateurs                  |                                                                                                    |                                   |                       |                                                |
| Groupes utilisateurs          |                                                                                                    |                                   |                       |                                                |
| Dispositifs POS               |                                                                                                    |                                   |                       |                                                |
| Plats                         |                                                                                                    |                                   |                       |                                                |
| Clients                       |                                                                                                    |                                   |                       |                                                |
| Devises                       |                                                                                                    |                                   |                       |                                                |
| Categories CA                 |                                                                                                    |                                   |                       |                                                |
| Écrans clients                |                                                                                                    |                                   |                       |                                                |
| Traductions                   |                                                                                                    |                                   |                       |                                                |
| Types d'emballage             |                                                                                                    |                                   |                       |                                                |
| Connexions externes           |                                                                                                    |                                   |                       |                                                |
| 🗖 Payer 🗸 🗸                   |                                                                                                    |                                   |                       |                                                |
| ऐ Self-service ✓              |                                                                                                    |                                   |                       |                                                |
|                               |                                                                                                    |                                   |                       | Sauvegarder et en ajouter un autre Sauvegarder |

Gestion des tiroirs-caisses

# Cliquez sur Sauvegarder.

D

| D I S H POS v2.30.0                                       | (V) Démo vidéo HD Français 💿        |                                   | Ajouter tiroir-caisse | Tiroirs-caisses FERMER (                 | × |  |  |  |
|-----------------------------------------------------------|-------------------------------------|-----------------------------------|-----------------------|------------------------------------------|---|--|--|--|
| <ul> <li>Réduire menu</li> <li>Tableau de bord</li> </ul> | Tiroirs-caisses (1 tiroirs-caisses) |                                   | 🛞 Tiroirs-caisses     | Nom* Portefeuille                        |   |  |  |  |
| 🕅 Articles 🗸 🗸                                            | Q Recherche                         |                                   |                       | Réglages<br>Plusieurs services autorisés |   |  |  |  |
| -√r Finances ✓                                            | ID Nom 🗘                            | Visible dans l'applicati Plusieur |                       | Visible dans l'application               |   |  |  |  |
| Général ^                                                 | 🦉 💼 #1 Porte monnaie                | Oui Oui                           |                       | Ordre de tri                             |   |  |  |  |
| Postes de travail<br>Zones                                |                                     |                                   |                       | Votre référence                          |   |  |  |  |
| Tiroirs-caisses<br>Imprimantes                            |                                     |                                   |                       | ID                                       |   |  |  |  |
| Liens application<br>Plan de table                        |                                     |                                   |                       |                                          |   |  |  |  |
| Utilisateurs<br>Groupes utilisateurs                      |                                     |                                   |                       |                                          |   |  |  |  |
| Dispositifs POS<br>Plats                                  |                                     |                                   |                       |                                          |   |  |  |  |
| Clients<br>Devises                                        |                                     |                                   |                       |                                          |   |  |  |  |
| Categories CA<br>Écrans clients                           |                                     |                                   |                       |                                          |   |  |  |  |
| Traductions<br>Types d'emballage                          |                                     |                                   |                       |                                          |   |  |  |  |
| Connexions externes                                       |                                     |                                   |                       |                                          |   |  |  |  |
| Ç. Self-service ✓                                         |                                     |                                   |                       |                                          |   |  |  |  |
|                                                           |                                     |                                   |                       | Sauvegarder et en ajouter un autre       | ) |  |  |  |

# Qa y est, vous avez terminé.

DISH

by METRO

D

| DISH POS v2.30.0                    | (V) Démo vidéo HD Français 0        |                                                       | 😚 Tutoriels DISH POS            | booq_fr_video@hd.digital ~    |
|-------------------------------------|-------------------------------------|-------------------------------------------------------|---------------------------------|-------------------------------|
| « Réduire menu<br>② Tableau de bord | Tiroirs-caisses (2 tiroirs-caisses) |                                                       | i⊒ Afficher <b>50 ∨</b> données | + Ajouter des tiroirs-caisses |
| 🕅 Articles 🗸 🗸                      | ID Nom ^                            | Visible dans l'applicati Plusieurs services autorisés |                                 | Commande ^                    |
| -√ Finances ✓                       |                                     |                                                       |                                 |                               |
| 🛞 Général 🔨                         | T #2 Portefeuille                   |                                                       |                                 |                               |
| Général                             |                                     |                                                       |                                 |                               |
| Postes de travail                   |                                     |                                                       |                                 |                               |
| Zones                               |                                     |                                                       |                                 |                               |
| l iroirs-caisses                    |                                     |                                                       |                                 |                               |
| Lions application                   |                                     |                                                       |                                 |                               |
| Plan de table                       |                                     |                                                       |                                 |                               |
| Utilisateurs                        |                                     |                                                       |                                 |                               |
| Groupes utilisateurs                |                                     |                                                       |                                 |                               |
| Dispositifs POS                     |                                     |                                                       |                                 |                               |
| Plats                               |                                     |                                                       |                                 |                               |
| Clients                             |                                     |                                                       |                                 |                               |
| Devises                             |                                     |                                                       |                                 |                               |
| Categories CA                       |                                     |                                                       |                                 |                               |
| Écrans clients                      |                                     |                                                       |                                 |                               |
| Traductions                         |                                     |                                                       |                                 |                               |
| Types d'emballage                   |                                     |                                                       |                                 |                               |
| Connexions externes                 |                                     |                                                       |                                 |                               |
| 🗖 Payer 🗸 🗸                         |                                     |                                                       |                                 |                               |
| ऐ Self-service ✓                    |                                     |                                                       |                                 |                               |
|                                     |                                     | 1                                                     |                                 |                               |

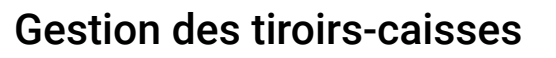

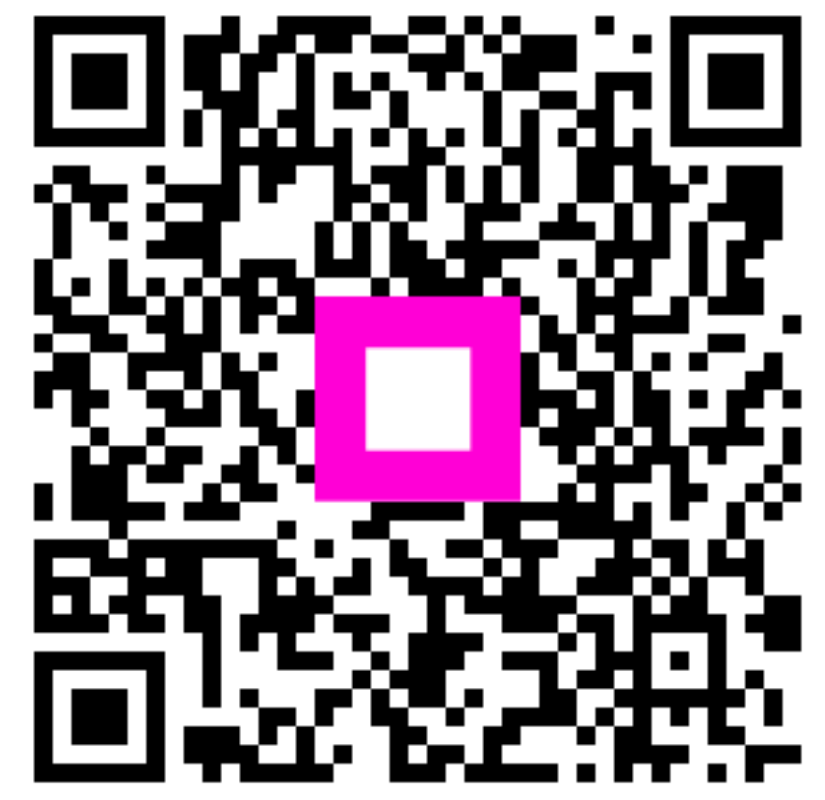

Scannez pour accéder au lecteur interactif